## Conseils pratiques pour optimiser votre visite

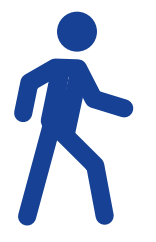

«Explore 3D» = Visite virtuelle Selectionner cet icône et faites glisser la souris pour vous déplacer dans la visite virtuelle, ou cliquez simplement là où vous souhaitez aller.

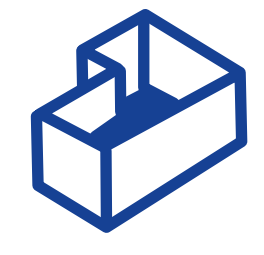

«View dolhouse» = Vision globale Selectionner cet icône pour avoir une vision de la totalité de l'espace 3 D. Possibilité de choisir un espace et arriver directement dans la visite virtuelle

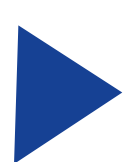

«Play» = Visite automatique Selectionner cet icône pour faire une visite guidée.

«View in VR» = Visite immersive Selectionner cet icône pour voir dans votre masque en visite immersive, comme si vous y étiez.

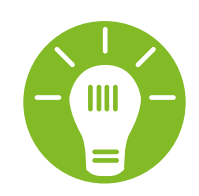

Depuis la vision « 3D » ou « play », vous pouvez toujours reprendre la main et poursuivre la visite virtuelle de manière personnalisée.